## Danscentrum Artistique – Installatie StudioCloud WebApp

Let op: per lid kan maar 1 login worden aangemaakt!

De leden webapp kan wel op verschillende devices (telefoon, tablet etc) worden geïnstalleerd.

Willen meerdere personen de webapp installeren en inloggen op dezelfde login? Dat kan, gebruik dezelfde inloggegevens.

Heb je meerdere kinderen op les? Maak voor ieder kind een login aan met een eigen wachtwoord. Koppelen van meerdere logins is helaas nog niet mogelijk.

Voor het gebruik van de verschillende logins heb je een paar mogelijkheden:

- Je kunt in de ledenapp switchen tussen logins door uit te loggen van de ene login en in te loggen op de andere login.
- Je installeert de leden webapp op verschillende devices en koppelt aan ieder device een andere login.
- Op een iPhone is het mogelijk om meerdere snelkoppelingen aan te maken. Zie de instructie meerdere snelkoppelingen aanmaken.
- Op een Android telefoon is het (voor zover wij hebben kunnen vinden) helaas niet mogelijk om meerdere snelkoppelingen aan te maken.

#### Eerste keer inloggen

- 1. Schrijf het lidnummer op dat je per mail ontvangen hebt.
- 2. Ga naar: mijn.danscentrumartistique.nl
- 3. Je ziet gelijk het inlogscherm

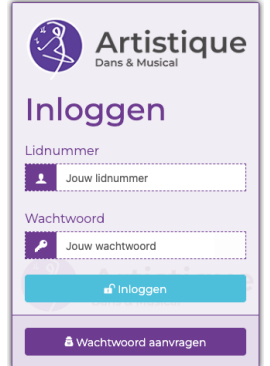

- 4. Vul je lidnummer in en het mailadres waarop je het wachtwoord wilt ontvangen.
- 5. Klik op "wachtwoord aanvragen"
- 6. Je krijgt een mailtje met als onderwerp "Danscentrum Artistique Er is een nieuw wachtwoord aangevraagd"
- 7. Log in met het ontvangen wachtwoord.
- 8. Je ziet nu het startscherm van de StudioCloud WebApp

# Welkom bij de Danscentrum Artistique WebApp!

- 9. Sla het wachtwoord op voor een volgende keer inloggen.
- 10. Wil je het wachtwoord gelijk aanpassen in een ander wachtwoord? Ga in het menu naar contactgegevens en kies "wachtwoord wijzigen".
- 11. Ben je je wachtwoord vergeten? Doorloop stap 4 t/m 9 opnieuw.

### WebApp installeren op je telefoon – Android

- Gebruik de internet browser Google Chrome

   a. Let op: dus NIET de zoekmachine Google
- 2. Ga naar: mijn.danscentrumartistique.nl en log in op je account.
- 3. Rechts onderin staat deze knop:

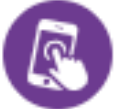

- 4. Klik hierop
- 5. Je telefoon vraagt of je de app wilt installeren, klik op installeren.
- 6. De app wordt nu geïnstalleerd op je telefoon. Je krijgt een melding als de installatie is afgerond. De app wordt meestal op de laatste pagina met apps gezet.
- 7. Je herkent de app aan het Artistique logo:

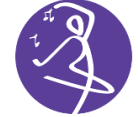

#### WebApp installeren op je telefoon – iPhone

- 1. Gebruik de internet browser Safari
- 2. Ga naar: mijn.danscentrumartistique.nl en log in op je account.
- 3. Klik nu op de Apple-knop (bij de meeste iPhones staat dit onderin het scherm)
- 4. Scrol naar beneden in het menu en kies voor "zet op beginscherm".
- 5. Klik op Gereed of Voeg Toe.
- 6. De webpagina wordt als snelkoppeling/app op het beginscherm gezet.

#### Meerdere snelkoppelingen naar WebApp op je telefoon installeren – iPhone

(handig bij meerdere lid logins in 1 gezin)

- 1. Gebruik de browser Safari
- 2. Ga naar mijn.danscentrumartistique.nl maar log nog NIET in.
- 3. Klik op de Apple-knop
- 4. Scrol naar beneden en kies voor "zet op beginscherm".
- 5. Pas de naam van de snelkoppeling aan bijv "Anna"
- 6. Klik op Gereed of Voeg Toe.
- 7. De webpagina wordt als app op het beginscherm gezet.
- 8. Doorloop de stappen 1 t/m 4 opnieuw.
- 9. Pas de naam van de tweede snelkoppeling aan bijv "Ilse"
- 10. Klik op Gereed of Voeg Toe.
- 11. Er wordt nu een tweede snelkoppeling/app op het beginscherm gezet.
- 12. Je kunt nu via de verschillende snelkoppelingen inloggen op de verschillende logins.